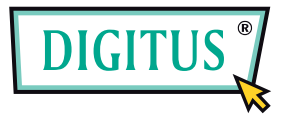

# **USB WEBCAM**

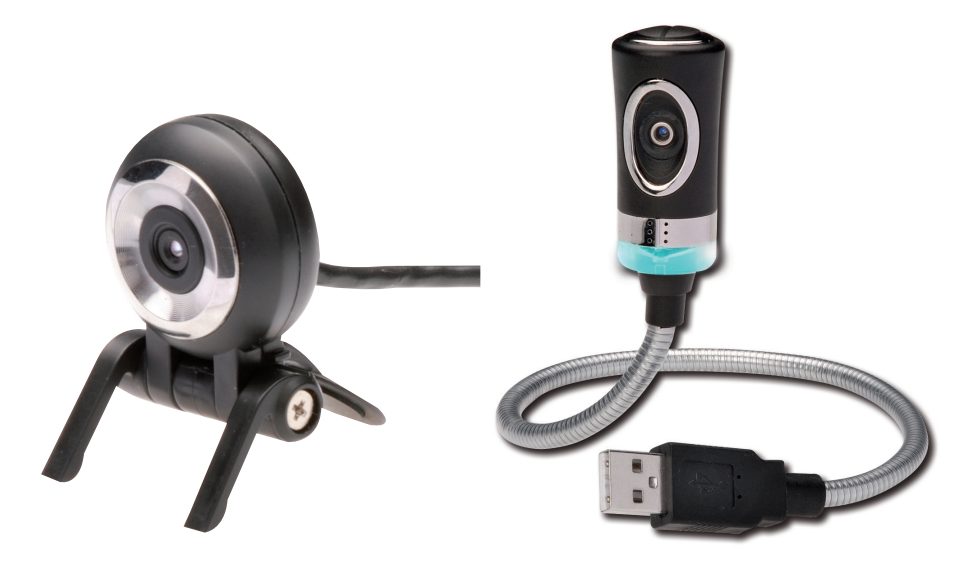

# Benutzerhandbuch

DA-70816 / DA-70817 rev. 2-0

#### Funktionsmerkmale

### Installation der Digitus-Webcam

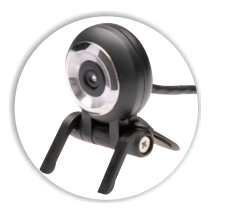

#### DA-70816

- · Geeignet für Online-Chats sowie Videound Sprachübertragungen (kompatibel zu MSN, Skype, AOL, Yahoo)
- Hochwertiger Sensor mit 1,3 Megapixel Auflösung
- · Hochwertiges Spezialobjektiv für scharfe Bilder
- Kompakte Bauweise zur Verwendung mit Notebooks
- Leicht bedienbares Anwendungsprogramm im Lieferumfang enthalten
- 12 Megapixel durch Softwareinterpolation für Videoaufzeichnungen und Standbilder
- MPEG-4-Videoaufzeichnung
- Standbilderstellung im JPEGI/BMP-Format
- Eingebautes Mikrofon
- · Face Tracking, Face Effect und Special Features\*
- Keine Treiber erforderlich f
  ür Windows XP/Vista/7

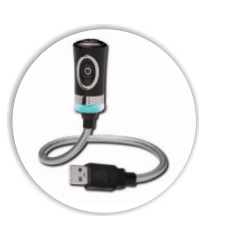

#### DA-70817

- · Geeignet für Online-Chats sowie Video- und Sprachübertragungen (kompatibel zu MSN, Skype, AOL, Yahoo)
- · Hochwertiger Sensor mit 1,3 Megapixel Auflösung
- · Hochwertiges Spezialobjektiv für scharfe Bilder
- · Flexible Bauweise zum Anschluss an den USB-Port von Notebooks und Desktop-PCs
- Leicht bedienbares Anwendungsprogramm im Lieferumfang enthalten
- · 12 Megapixel durch Softwareinterpolation für Videoaufzeichnungen und Standbilder
- MPEG-4-Videoaufzeichnung
- · Standbilderstellung im JPEG-/BMP-Format
- · Eingebautes Mikrofon
- · Hardwareseitige Schnappschuss-Taste
- Flexibles Gehäuse
- · Face Tracking, Face Effect und Special Features\*
- Keine Treiber erforderlich f
  ür Windows XP/Vista/7

Den USB-Anschluss der Digitus-Webcam mit dem USB-Port Ihres Computers verbinden. wie in der Abbildung dargestellt.

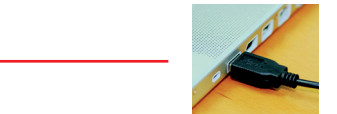

Ihr Computer erkennt die Digitus-Webcam und installiert den Treiber selbsttätig. Bitte warten ...

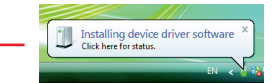

Ihre Digitus-Webcam ist fertig installiert und einsatzbereit.

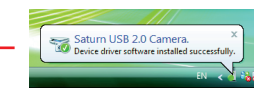

### Installation des Digitus Webcam Utility

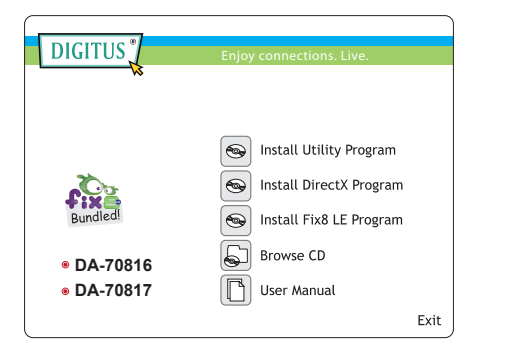

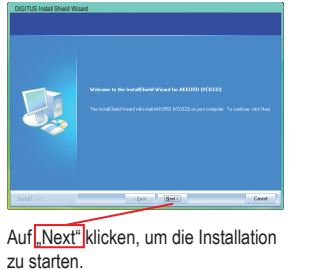

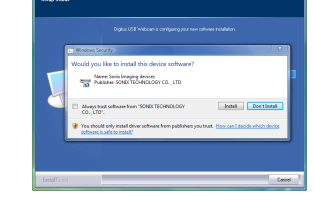

Auf "Install this driver software anyway" klicken.

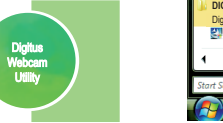

Desktop-Symbol der Software "Digitus Webcam Utility"

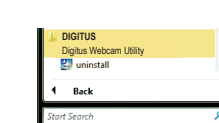

Eintrag der Software "Digitus Webcam Utility" im Programmmenü

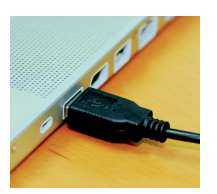

Den USB-Anschluss der Digitus-Webcam mit dem USB-Port Ihres Computers verbinden, wie in der Abbildung dargestellt.

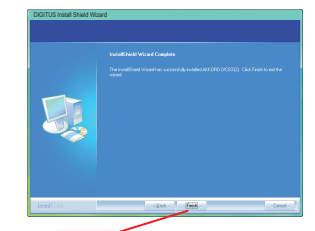

Auf "Finish" klicken, um die Installation abzuschließen.

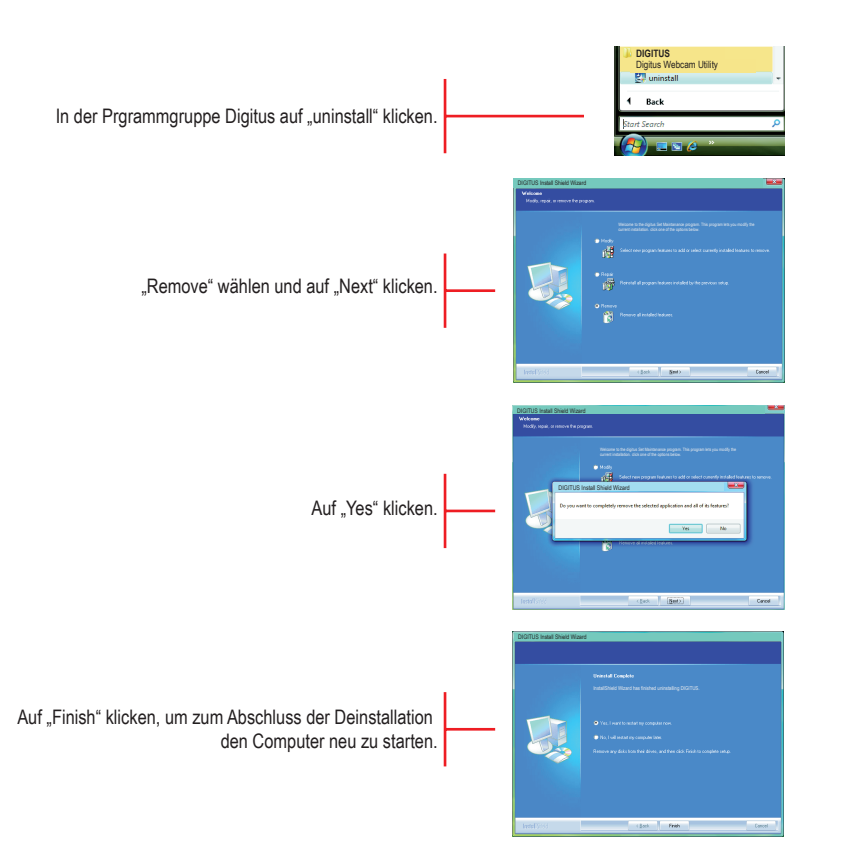

# Installation des Digitus Webcam Utility

## Installation des Digitus Webcam Utility Programms

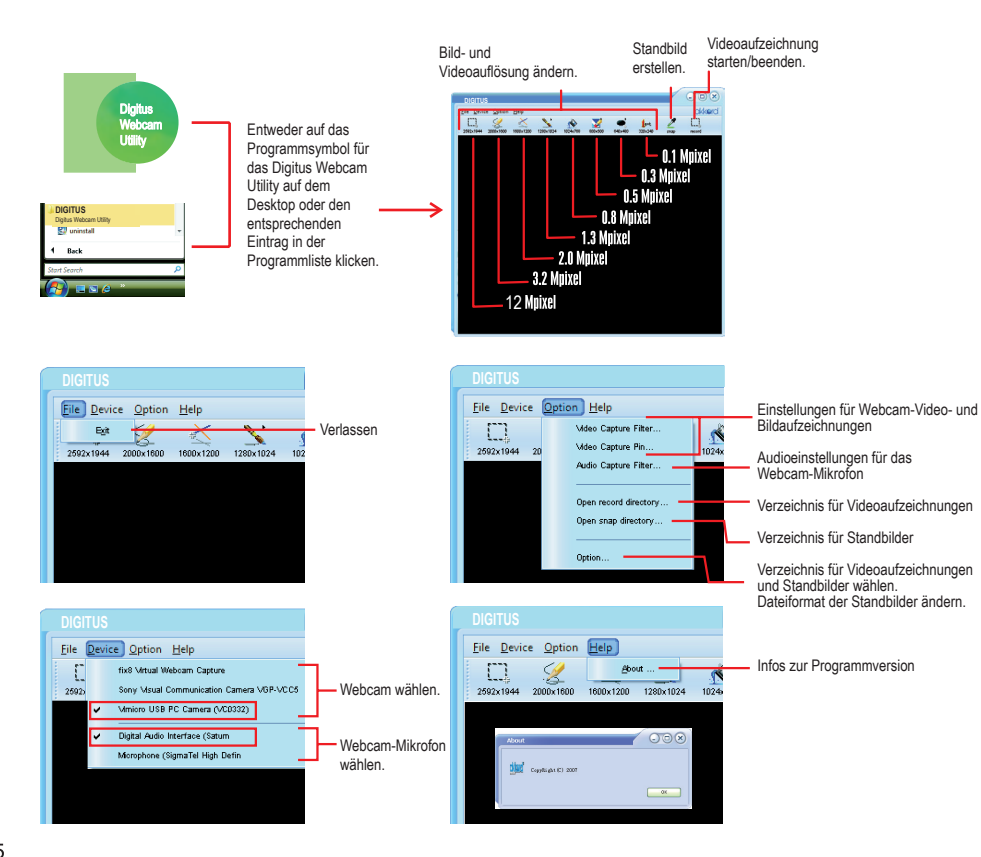

# Installation des Digitus Webcam Utililty Programms

#### Video Capture Filter (Videoaufnahmefilter)

#### Eigenschaften – Farbe

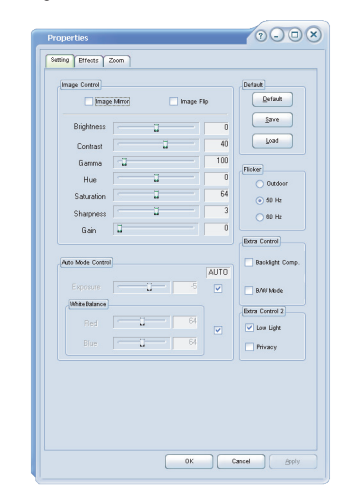

# Benutzung des Digitus Webcam Utility Programms

## Benutzung des Digitus Webcam Utility Programms

#### Video Capture Filter (Videoaufnahmefilter)

#### Video Capture Filter (Videoaufnahmefilter)

#### (Eigenschaften – Effekte; nur in der Auflösung 320 × 240)

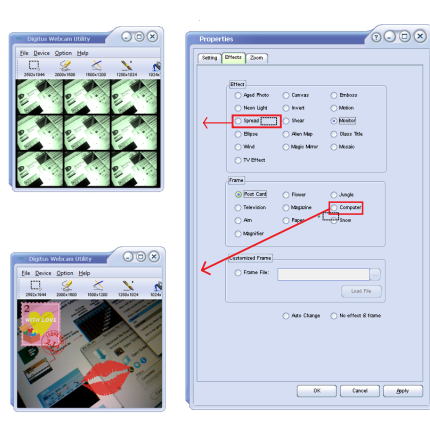

Eigenschaften – "Zoom"; nur in der Auflösung 320 × 240)

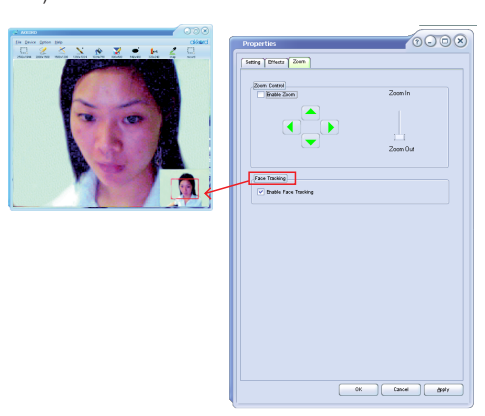

# Video capture pin

Eigenschaften - Farbraum/Komprimierung)

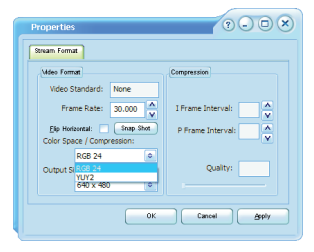

Bildrate für die Videoaufzeichnung ändern

(Eigenschaften – Ausgabegröße)

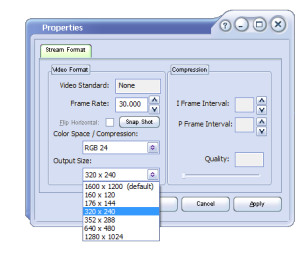

Auflösung der Videoaufzeichnung ändern. (Die Videoauflösung kann im Hauptmenü des Digitus Webcam Utility eingestellt werden.)

# Benutzung des Digitus Webcam Utility Programms

#### Audio Capture Filter (Audioaufnahmefilter)

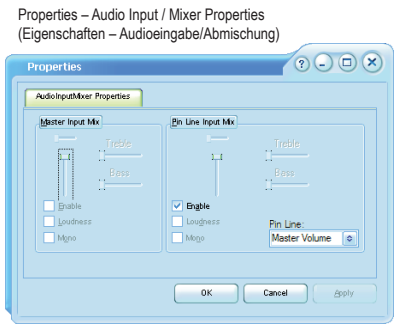

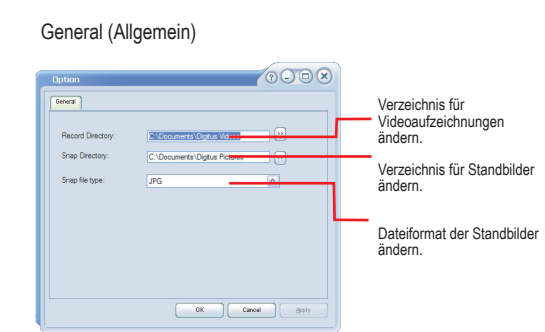

Mikrofoneinstellungen ändern.

## Digitus-Webcam: Fragen und Antworten

#### Fehlersuche

9

- F1: Die Digitus-Webcam funktioniert nicht.
- A1.1: Die Digitus-Webcam arbeitet mit der treiberlosen USB-2.0-UVC-Schnittstelle. Verfahren Sie bitte nach der Schrittfolge auf Seite 2, um die Webcam zu installieren.
- A1.2: Um Ihre Webcam zu benutzen oder Bilder/Videos aufzuzeichnen, müssen Sie eine entsprechende Anwendung auf Ihrem Computer installieren. Sie können dafür die Software "Digitus Webcam Utility" verwenden. Zur Installation dieses Dienstprogramms schlagen Sie bitte auf Seite 3 nach.
- A1.3: Sollte das Problem noch immer nicht behoben sein, trennen Sie Ihre Webcam vom USB-Port des Computers, starten Sie Ihren Computer neu und wiederholen Sie die auf Seite 2 beschriebene Schrittfolge
- A1.4: Sollte das Problem immer noch bestehen, wenden Sie sich bitte an den Kundendienst Ihres Händlers.
- F2: Das Mikrofon der Digitus-Webcam funktioniert nicht
- A2.1: Stellen Sich bitte sicher, dass in der benutzten Anwendung als Audioeingabe für Ihr digitales Webcam-Mikrofon "Digitale Audioschnittstelle" eingestellt ist.
- A2.2: Sollte das Mikrofon noch immer nicht funktionieren, trennen Sie Ihre Webcam vom USB-Port des Computers, starten Sie Ihren Computer neu und wiederholen Sie die auf Seite 2 beschriebene Schrittfolge.
- A2.3: Sollte das Problem immer noch bestehen, wenden Sie sich bitte an den Kundendienst Ihres Händlers.
- F3: Face Tracking, Face Effect und Special Feautres funktionieren nicht
- A3.1: Stellen Sie bitte sicher, dass Sie das Digitus Webcam Utility installiert haben.
  - A3.2: Stellen Sie bitte sicher, dass Sie die Bildausgabegröße auf 320 × 240 oder niedriger eingestellt haben.

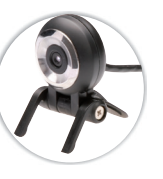

DA-70816

Sensor 1/4"-CMOS-Sensor Anz. Pixel 1.3 Megapixe Auflösung der Standbilder Bis zu 12 Megapixel (durch Softwareinterpolation) Auflösung der digitalen Videoaufzeichnungen Bis zu 12 Megapixel (durch Softwareinterpolation) Bildrate der digitalen Videos 30 Bilder/Sek. (QSIF, QCIF, SIF, CIF, VGA) 15 Bilder /Sek. (XVGA, 1024 × 768, 1280 × 1024); 10 Bilder/Sek. (1600 × 1200, 2000 × 1600, 2592 × 1944) Bildformat der Videos MPEG-4 Bildformat der Standbilder JPEG BMP Objektiv Kompaktes Hochqualitätsobiektiv Brennweite 80 mm bis Unendlich (Fixfokus-Obiektiv) Programmeinstellungen Helligkeit, Kontrast, Sättigung, Bildschärfe u.a. Automatikeinstellungen Selbstauslöser. Weißabgleich u.a. Audio Eingebautes Mikrofon Schnittstelle Treiberlose USB-2.0-UVC-Schnittstelle Betriebssystemanforderungen Windows XP/Vista/7 Sonstiges Face Tracking, Face Effect und Special Features (nur in den Auflösungen 320 × 240 und niedriger)

## Digitus-Webcam: Technische Daten

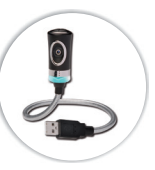

DA-70817

Sensor 1/4"-CMOS-Sensor Anz, Pixel 1.3 Megapixel Auflösung der Standbilder Bis zu 12 Megapixel (durch Softwareinterpolation) Auflösung der digitalen Videoaufzeichnungen Bis zu 12 Megapixel (durch Softwareinterpolation) Bildrate der digitalen Videos 30 Bilder/Sek. (QSIF. QCIF. SIF. CIF. VGA): 15 Bilder /Sek. (XVGA, 1024 × 768, 1280 × 1024); 10 Bilder/Sek. (1600 × 1200, 2000 × 1600, 2592 × 1944) Bildformat der Videos MPEG-4 Bildformat der Standbilder JPEG BMP Obiektiv Autofokus mit flüssiger Linse Brennweite 80 mm bis Unendlich (Fokus manuell einstellbar) Programmeinstellungen Helligkeit, Kontrast, Sättigung, Bildschärfe, Hintergrundbeleuchtung, Gamma, Flimmern u.a. Automatikeinstellungen Selbstauslöser, Weißabgleich u.a. Audio Eingebautes Mikrofon Schnittstelle Treiberlose USB-2 0-UVC-Schnittstelle Im Lieferumfang enthaltene Anwendungen Digitus Webcam Utility (nur für Windows XP/Vista/7) Betriebssystemanforderungen Windows XP/Vista/7, Mac OS X, bestimmte Linux-Versionen (bei keinem der angeführten Betriebssysteme sind Treiber erforderlich) Sonstiges Hardwareseitige Schnappschuss-Taste, flexibles Gehäuse Face Effect und Special Features (nur in den Auflösungen 320 × 240 und niedriger) I ED für Webcam-Betrieb EIN/AUS

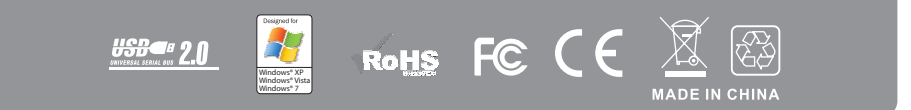